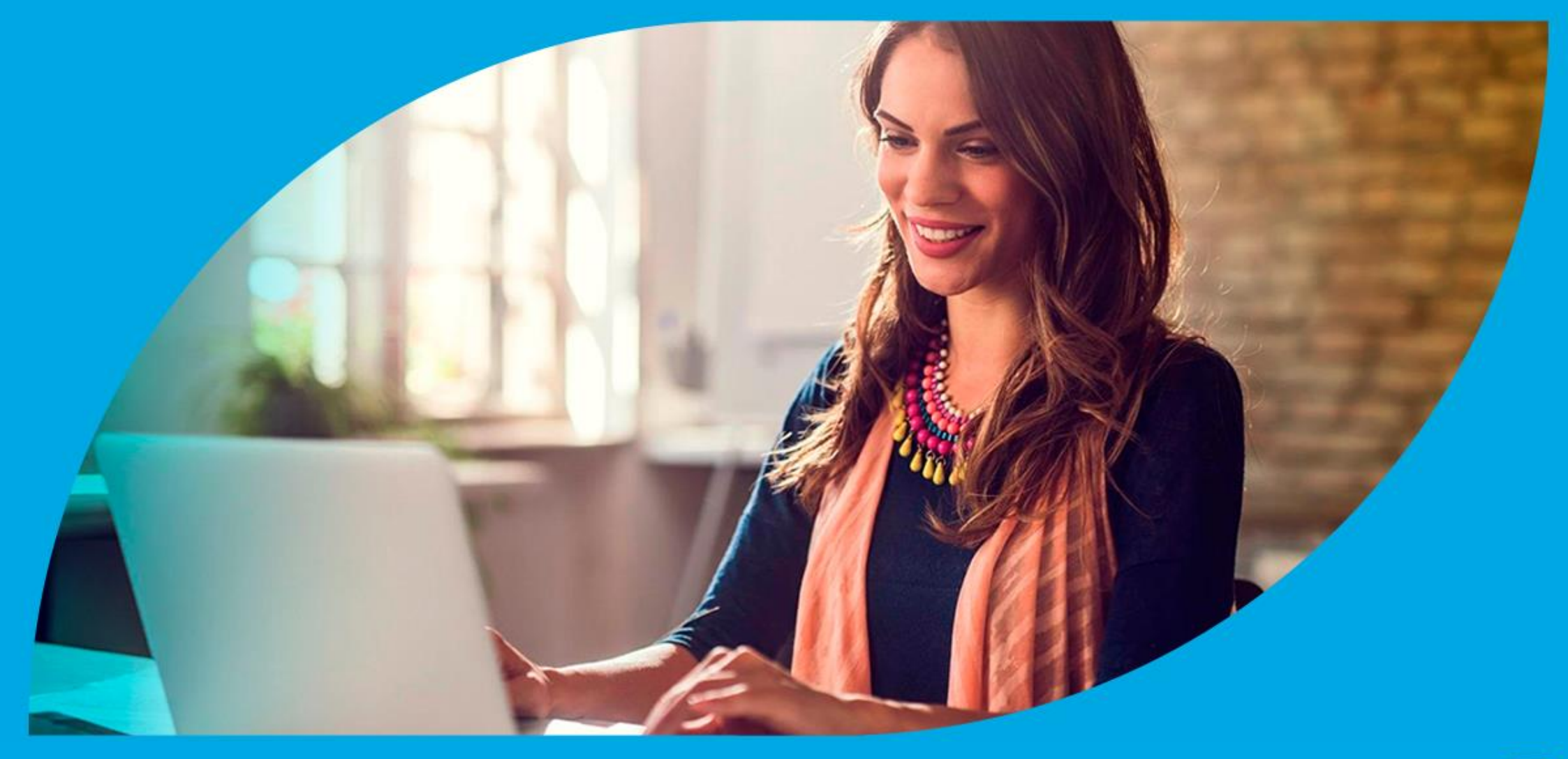

¿Cómo ingresar la gestión de Dación en pago?

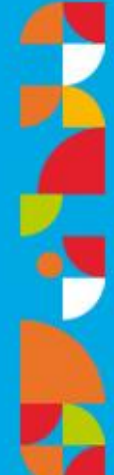

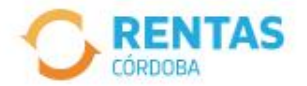

Ingresar con Cidi

¿No tenés Ciudadano Digital? Crear cuenta

Ingresar con Afip

¿No tenés Clave Fiscal? Solicitar clave

### Recuperá el 30% de descuento poniéndote al día

Además, podés acceder a reducciones en intereses, multas y honorarios

Ir a pagar

Iniciá sesión en rentascordoba.gob.ar

0 0 0

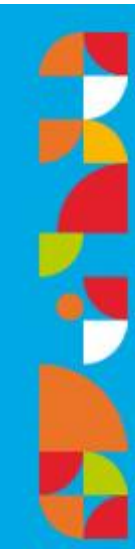

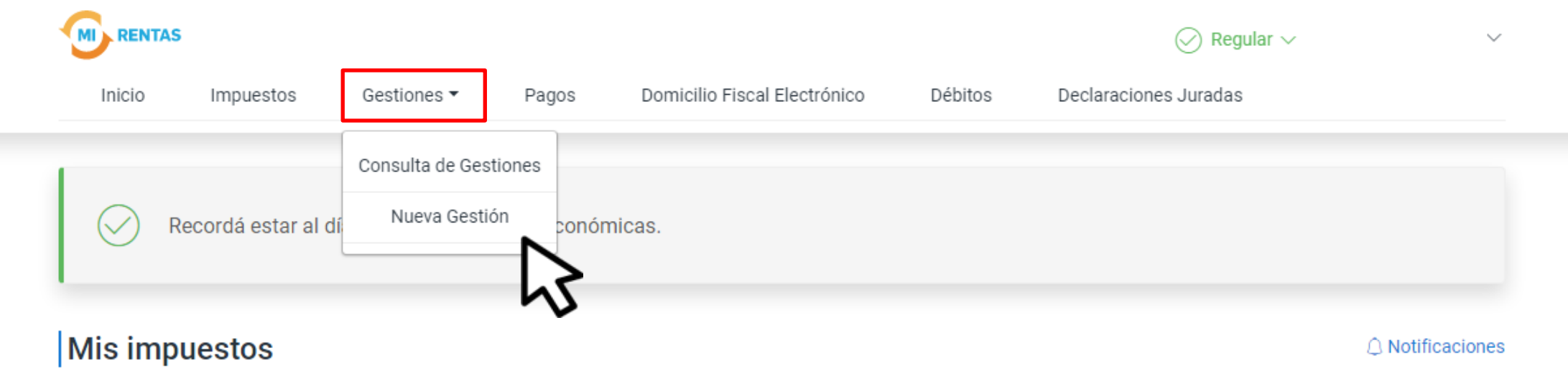

#### Tus cuotas a pagar

Realizá la Solicitud de Beneficios Covid-19 o accedé a más información

No tenés vencimientos dentro de los próximos 30 días.

#### Estado de mis impuestos

Ver estados de mis impuestos

# En **Gestiones**, ingresá a **Nueva Gestión**

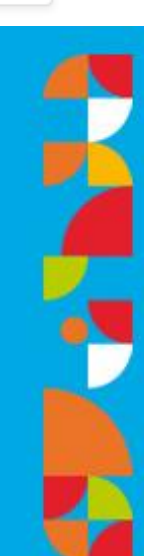

#### ← Volver

#### Gestiones

Seleccioná la gestión que querés realizar

|   |                                             | ¿Qué gestión querés    | realiza | ar?                                          |                    |                          |                             |    |
|---|---------------------------------------------|------------------------|---------|----------------------------------------------|--------------------|--------------------------|-----------------------------|----|
|   |                                             |                        |         |                                              |                    |                          |                             |    |
|   |                                             | ingresa el nombre de l | a gest  | on                                           |                    |                          |                             |    |
| < | Automotor<br>Autos, motos y otros           | Urbano, rural y o      | otros   | S Ingresos brutos<br>Régimen general y otros | Embarc<br>Lanchas, | aciones<br>botes y otros | Sellos<br>Actos y contratos | >  |
|   |                                             |                        |         |                                              |                    |                          |                             |    |
|   | Alta o baja del sistema de reter<br>haberes | nción de               |         | Base imponible                               | :                  | Cancelación de r         | nedidas cautelares          |    |
|   | Compensación                                | :                      |         | Concursos y quiebras                         | :                  | Constancia de co         | omprador en subasta         |    |
|   | Consulta de gestiones iniciada              | s i                    |         | Consulta de situación fiscal                 | :                  | Dación en pago           |                             |    |
|   | Devolución de crédito                       | :                      |         | Informe del automotor                        | :                  | Pagar con trans          | Consultar guía              | \$ |

### En Automotor, seleccioná Dación en pago y hacé clic en Iniciar gestión

#### Dación en pago de fondos embargados

Seleccioná un número de expediente

Para realizar una dación en pago de fondos embargados tenés que seleccionar un número de expediente.

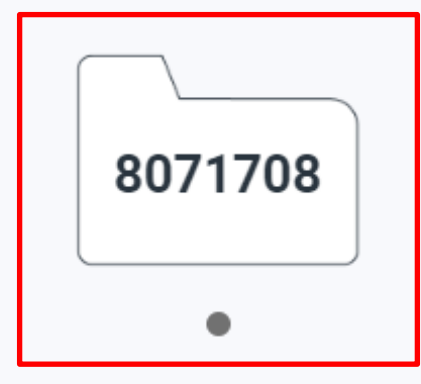

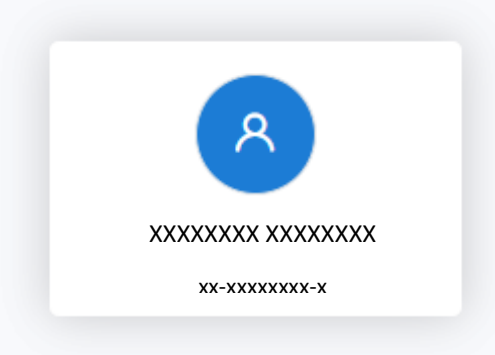

### Seleccioná un número de expediente

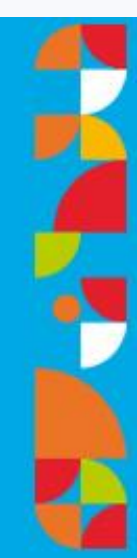

#### Dación en pago de fondos embargados

Expediente seleccionado: 8071708

| Deuda afectada<br>Número de liquidación          | \$3.559.490 <sup>83</sup> |                                    | XXXXXXXX XXXXX<br>XX-XXXXXXXX |
|--------------------------------------------------|---------------------------|------------------------------------|-------------------------------|
| xxxxxxxxxx<br>mero de liquidación<br>xxxxxxxxxxx | \$2.418.600 <sup>54</sup> | Saldo a pagar<br>\$5.978.091<br>37 |                               |
| deuda                                            | \$5.978.091 <sup>37</sup> |                                    |                               |
| V                                                | Volver Siguiente          |                                    |                               |

### Hacé clic en Siguiente

6

#### Dación en pago de fondos embargados

| Número de expediente<br>Deuda afectada<br>Saldo a pagar       | 8071708<br>\$5.978.091 <sup>37</sup><br>\$5.978.091 <sup>37</sup>        | <b>Saldo a pagar</b><br>\$5.978.091<br>37 | XXXXXXXX XXXXXXXX<br>XX-XXXXXXX-X |  |
|---------------------------------------------------------------|--------------------------------------------------------------------------|-------------------------------------------|-----------------------------------|--|
| Datos de contacto<br>Debes completar los campos requeridos(*) |                                                                          |                                           |                                   |  |
| Nombre completo *                                             | Teléfono o celular * Correo d<br>Con código de área, celular sin 0 ni 15 | electrónico *                             |                                   |  |

### Completá los Datos de contacto

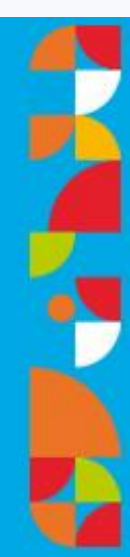

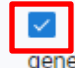

Autorizo a la/s entidad/es bancaria/s a utilizar los fondos retenidos para la cancelación de los VEPs que se generarán mediante este acto

Términos y condiciones

Al confirmar la solicitud de Dación en pago, estarás prestando conformidad a la liguidación de deuda formulada por la Dirección General de Rentas y allanándote a la deuda reclamada judicialmente. Además, las sumas embargadas se considerarán dadas en pago para la cancelación total o parcial, según el caso, de las obligaciones detalladas sin posibilidad de ser modificadas o anuladas con posterioridad.

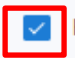

He leído y acepto las condiciones precedentes para ofrecer en pago el monto embargado.

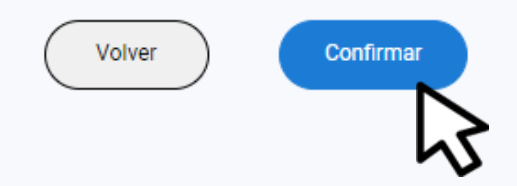

### En la misma pantalla, seleccioná la autorización y aceptá los términos y condiciones. Luego, hacé clic en **Confirmar**

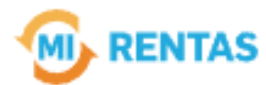

#### ¡La gestión se registró con éxito!

Número de gestión CBA-XXXXX-XXXXX

Descargar comprobante

## ¡Listo!

### Podés hacer el seguimiento desde tu perfil en la web Muchas gracias.

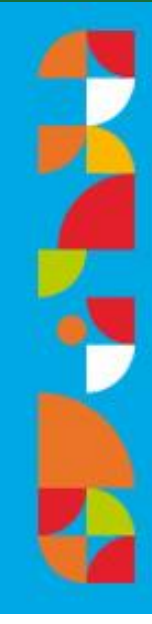

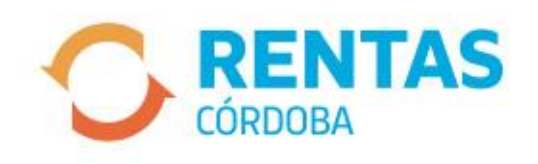

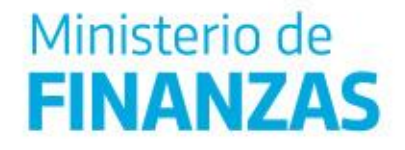

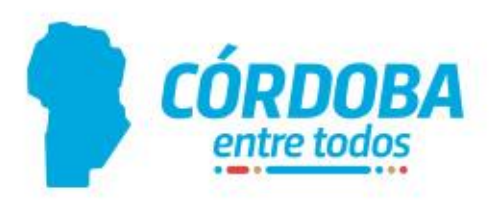